COPYRIGHT@SUPREMA. ALL RIGHTS RESERVED

SUPREMA / 기술지원팀

# BioStar2 "지문(카드)등록기" 등록 방법

"BioStar2 지문(카드)등록기를 꽂았는데 장치에 보이지 않아요"

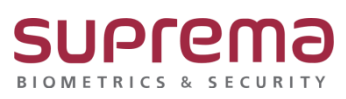

#### <u>[증상]</u>

USB 형태의 지문(카드)등록기를 컴퓨터에 꽂아도 BioStar2를 통해 지문을 등록할 수 없는 경우

#### <u>[예상원인]</u>

장치 관리자에서 드라이버가 정상적으로 설치되지 않아 인식을 못하는 경우에 발생

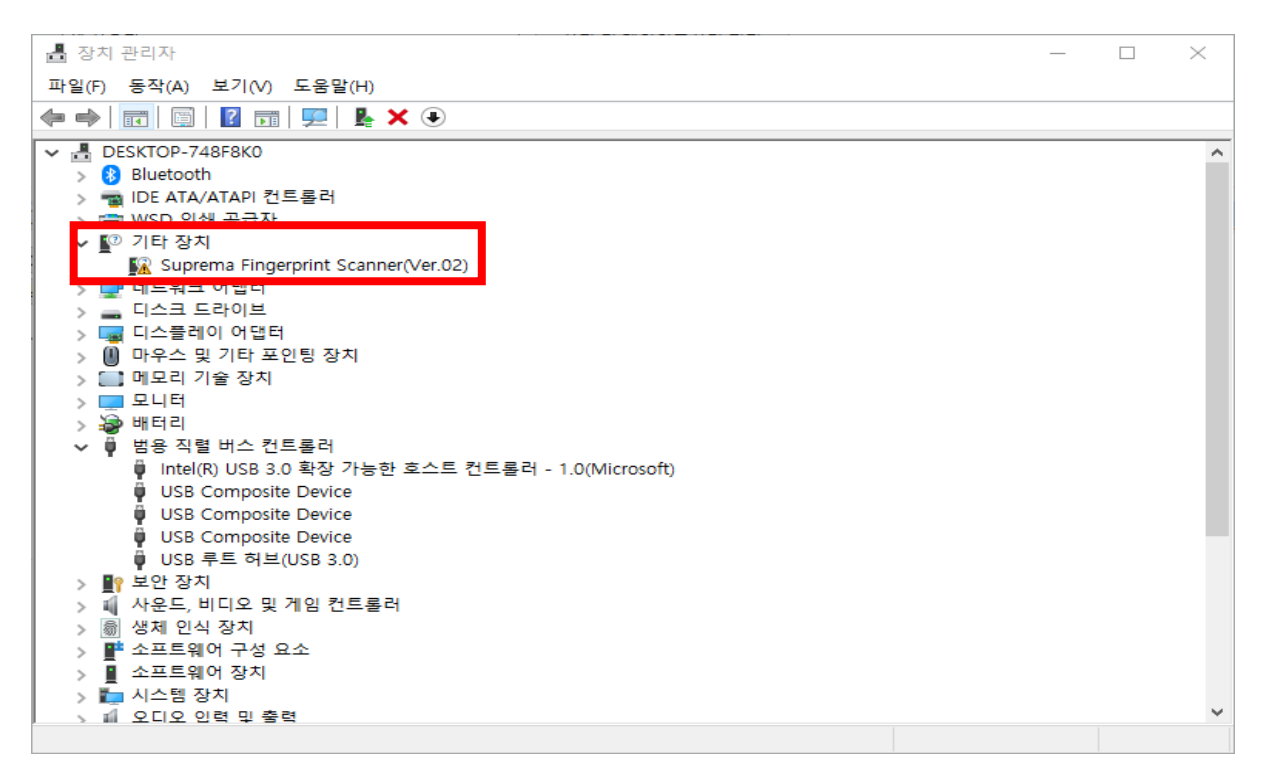

#### [확인사항]

장치 드라이버가 정상적으로 설치 되어 있는지 확인

- 1. [제어판] → [시스템] → [장치 관리자] 클릭
- 목록의 [기타 장치]에 잡혀있는 지문등록기[Suprema Fingerprint Scanner] or 카드등록기[DE-620] 더블 클릭
- 3. 장치 상태에서 확인

("이 장치에 대한 드라이버가 설치되지 않았습니다."인 경우 드라이버가 정상적으로 설치되지 않은 것임)

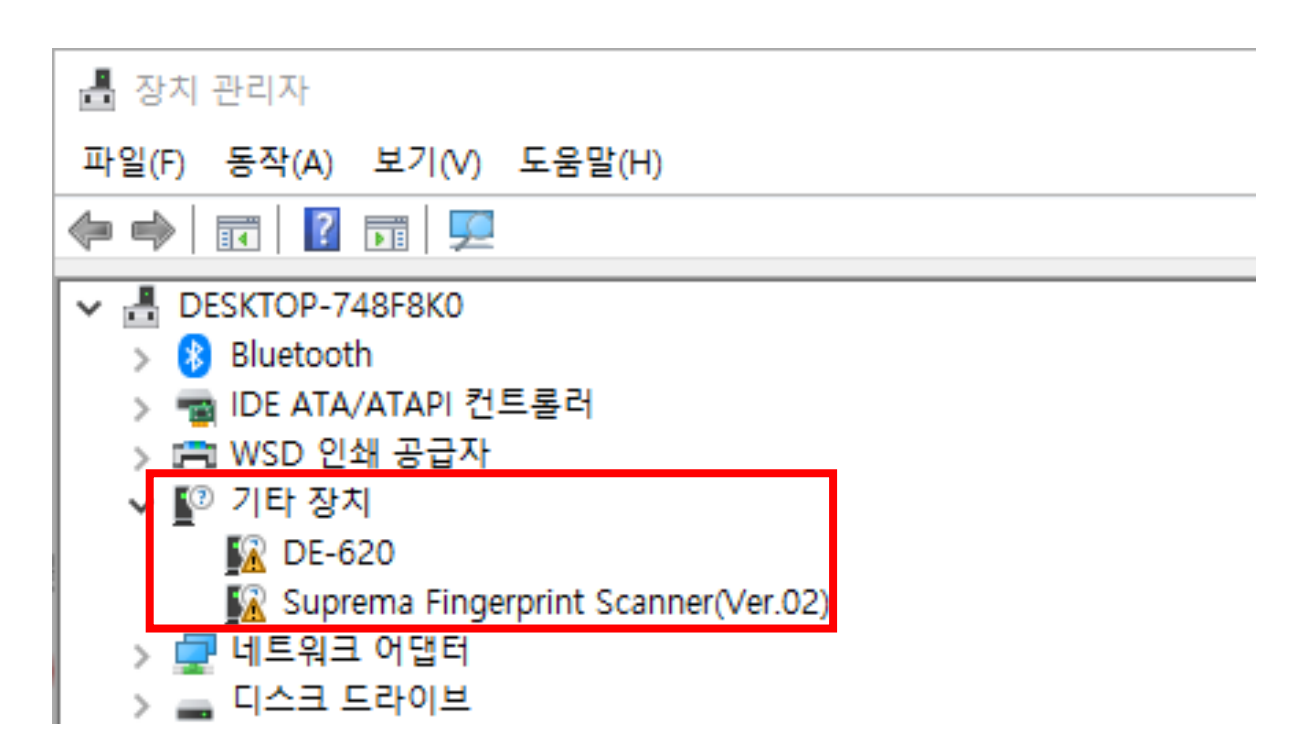

| DE-620 속성 ×                                                                                                    | Suprema Fingerprint Scanner(Ver.02) 속성 X                                                                                                   |  |  |
|----------------------------------------------------------------------------------------------------|----------------------------------------------------------------------------------------------------|--|--|
| 일반 드라이버 자세히 이벤트                                                                                                    | 일반 드라이버 자세히 이벤트                                                                                                    |  |  |
| 0E-620                                                                                                    | Suprema Fingerprint Scanner(Ver.02)                                                                                                    |  |  |
| 장치 유형: 기타 장치                                                                                                    | 장치 유형: 기타 장치                                                                                                    |  |  |
| 제조업체: 알 수 없음                                                                                                    | 제조업체: 알 수 없음                                                                                                    |  |  |
| 위치: Port_#0005.Hub_#0001                                                                                                 | 위치: Port_#0004.Hub_#0001                                                                                                    |  |  |
| 장치 상태<br>이 장치에 대한 드라이버가 설치되지 않았습니다. (코드 28)<br>이 장치에 대해 호환되는 드라이버가 없습니다.<br>이 장치에 대한 드라이버를 찾으려면 [드라이버 업데이트]를 클릭하<br>십시오. | 장치 상태<br>이 장치에 대한 드라이버가 설치되지 않았습니다. (코드 28)<br>이 장치에 대해 호환되는 드라이버가 없습니다.<br>이 장치에 대한 드라이버를 찾으려면 [드라이버 업데이트]를 클릭하<br>십시오. ♥<br>드라이버 업데이트(U) |  |  |
| 확인 취소                                                                                                    | 확인 취소                                                                                                    |  |  |

### [해결책]

지문 or 카드 인식기의 드라이버를 정상적으로 설치할 것

- 1. BioStar2 로그인 후 상단에 설정으로 이동
- 2. [USB AGENT] 클릭 후 다운로드 클릭하여 설치

(하단의 USB Agent 포트 번호가 8081인 것을 확인 할 것)

- 3. 장치관리자로 이동하여 지문(카드)등록기가 [범용 직렬 버스 컨트롤러]에 포함되었는지 확인
- 4. BioStar2 재 로그인 후 사용자 등록 시 지문스캐너/카드리더기 장치 선택하여 사용

| BioStar 2                                    | 2 🛞 설정 🔓 포트 🕧 정보 🕐 도움말                                                                                  |                  |                     |          |                      |  |  |
|----------------------------------------------|----------------------------------------------------------------------------------------------------|------------------|---------------------|----------|----------------------|--|--|
| <u> </u>                                     | 계정                                                                                                    | 기본 설정            | 카드                  | 카드 형식    | 서버                   |  |  |
| 장치<br>출입문<br>출입<br>모니터링<br>그대 271            | 작업 조건 및 동작                                                                                              | -케줄              | <b>(</b> )<br>경보    | HTTPS    | <b>요=)</b><br>이미지 로그 |  |  |
| 24 24                                        | USB AGENT                                                                                               | <b>오</b> 글 그룹 매칭 | <b>도</b> Q<br>감사 추적 | 말광 절약 시간 | <b>()</b><br>시스템 보안  |  |  |
|                                              |                                                                                                    |                  |                     |          |                      |  |  |
| BioStar 2 영 설정 응 포트 ① 정보 ② 도용명 Administrator |                                                                                                    |                  |                     |          |                      |  |  |
|                                              | - USB Agent                                                                                             |                  |                     |          |                      |  |  |
| 8<br>487                                     | USB Device Agent                                                                                        |                  |                     |          |                      |  |  |
| ন্ত<br>স্থ্য<br>ন                            | USB 연결 장치를 사용하려면 USB Device Agent를 먼저 설치해야 합니다. 다운로드 버튼을 클릭하여 USB Device Agent 다운로드 한 뒤 설치하십시오.<br>다운로드 |                  |                     |          |                      |  |  |
|                                              |                                                                                                    |                  |                     |          |                      |  |  |
| (†)<br>출입<br>통체                              | USB 가는 상사 마이트 순서                                                                                        |                  |                     |          |                      |  |  |
| 모니터링                                         | · ''이크 포시근 ''에 시키지만 역중됩니다.                                                                              |                  |                     |          |                      |  |  |
|                                              | • 바이트 순서                                                                                                | MSB              | •                   |          |                      |  |  |
|                                              | USB Agent 포트                                                                                            |                  |                     |          |                      |  |  |
|                                              | USB Agent 클라이언트 별로 등각하는 프로그램으로, 포트 번호 설정은 서버가 해당 포트 번호로 동산하기 위한 용도입니다.                                  |                  |                     |          |                      |  |  |
|                                              | • USB Agent 포트 번호 8081                                                                                  |                  |                     |          |                      |  |  |

## <u>[참고사항]</u>

※ 상기 절차 수행 후 증상이 해결되지 않는다면, 슈프리마 고객센터 1522-4507(ARS 2번)로 연락 을 해주시기 바랍니다.